# **Quick Installation Guide for ASCTrend 3.51**

Important: One license of ASCTrend can only work on one specific computer. You may not transfer ASCTrend to another computer. Make sure which computer to use before doing this installation. DO NOT install this program during the trading time. We suggest to run ASCTrend Setup after market close.

## Installation Procedures (Steps A, B and C are mandatory):

## (A) Install ASCTrend Files to Your Computer:

- 1. Download **ASCTrend 3.5** files from AbleSys web site to hard drive of your computer under C:\ASCTREND folder. Due to the requirement of TradeStation, the working folder must be C:\ASCTREND.
- 2. Simply follow the online instructions by clicking "OK", "OK"...or "Next", "Next" ...At the end, you will see "Setup Complete" window. Check the both "Yes" boxes, then click "Finish". You will see PCID number for your computer. Record your "PCID" number. Click "Close" to exit.
- 3. In case you didn't get the PCID, you may check from Windows Start button > Programs > AbleSys > ASCTrend 3.5 > Change ASCTrend Password...

## (B) Input ASCTrend Password:

- ASCTrend uses AbleSys Lock for software copyright protection. One license of ASCTrend can only work on one specific computer. To initialize the Lock program, from Win2000/WinXP or Vista "Start", "Programs", "AbleSys Corporation", double click "Change ASCTrend Password", the Lock program will generate a unique key number – "PCID" for your computer. Record this PCID number on the last page of your Instruction booklet.
- 2. Fax or e-mail AbleSys with your *PCID* number, AbleSys will give you a long password to initialize the software Lock program. This password is very long and case sensitive; we prefer using e-mail to avoid any mistake in inputting the password. After you receive the password, go to Windows "*Start*", click "*Programs*", "*AbleSys Corporation*", double click "*Change ASCTrend Password*", to input the password. If you receive it by e-mail, you may simply use Copy (Ctrl-C) & Paste (Ctrl-V) method to input the long password.

### (C) Transfer the ASCTrend Indicators to Your TradeStation Pro Platform

- 1. Start your TradeStation Pro, click menu File, Import/Export EasyLanguage...
- 2. Import & Export Wizard window will show up
- 3. Click (highlight) Import EasyLanguage file (ELD, ELS or ELA)
- 4. Click *Next*.
- 5. Type in C:\ASCTREND, then click Browse... button.
- 6. Highlight the ASCTREND.ELS, click Open button to choose the file.
- 7. Click Next, then Select All.
- 8. Click Next, Finish to transfer all ASCTrend files. Click Yes to All ..., Click Ok ..., Click Ok.
- 9. To make sure your transfer is successful, click menu *File*, *Open EasyLanguage Document...*, then *Indicator*. Click the "*Display information about each item in the window*" icon near the top in the last of the menu bar. Five files should show up and they are : *ASCTrend1*, *ASCTrend2*, *ASCTrend3* and *ASCTrendSig*. All ASCTrend files should show "YES" under *Verified* column.
- 10. To insert ASCTrend indicators, go back to **TS**, open any chart, then click "**Insert**", "**Indicator**" (or simply click **F7** key) to insert ASCTrend to a chart.

\Installation Guide 351.doc

© Copyright 2000-2009 AbleSys Corporation, All rights reserved